## Anlegen des neuen ELS Pro in der ELS Software Offline-Version

Starten Sie die ELS-Software.

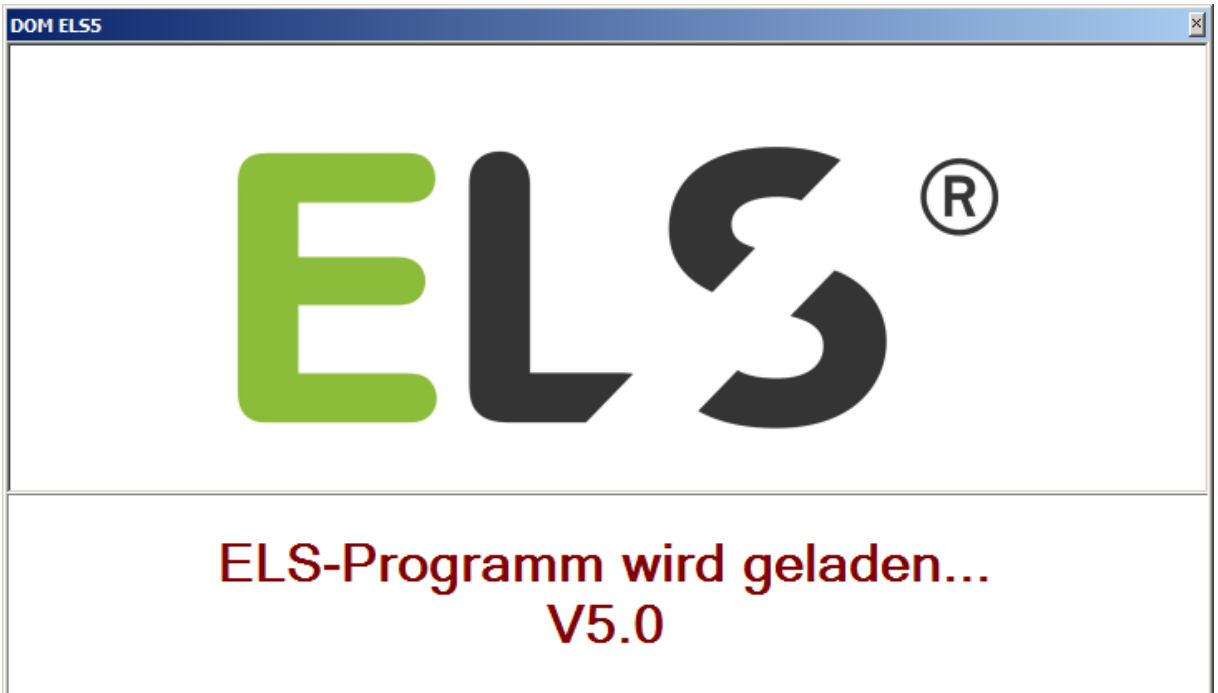

Geben Sie das Kennwort **"4711"** ein und klicken Sie auf [**Login**]. (Bitte ändern Sie ihr Passwort nach dem ersten Start)

| 🗝 Login DOM ELS5 - Donnerst | tag, 3. Dezember 2015 | × |
|-----------------------------|-----------------------|---|
| DOM                         | ELS®                  |   |
| Name :<br>Kennwort :        | dom<br>****           |   |
| Login                       | Beenden               |   |

## **ELS Pro anlegen (Offline-Version)**

Erstellen Sie einen neuen Bereich oder wählen Sie einen bereits vorhandenen Bereich aus. Rechte Maustaste klicken und **Neu** auswählen und mit der linken Maustaste bestätigen.

| 🔯 ELS5 - ODBC - Intelligent, Offline [DOM]                                                                                                    |                                                                                             |                    |              |             |             |
|----------------------------------------------------------------------------------------------------|---------------------------------------------------------------------------------------------|--------------------|--------------|-------------|-------------|
| Datei Bearbeiten Ansicht Systemdaten                                                                                                    | Transponder Gerätedaten                                                                     | Journal Hilfe      |              |             |             |
| 🎒 🕇 🎫   🗋 😭 🗙   🔩 🏥 🏢   🔂                                                                                                    | 8 🔊                                                                                         |                    |              |             |             |
|                                                                                                    | Geräte-Übersicht <bere< td=""><td>ch: Bereich 1&gt;</td><td></td><td></td><td></td></bere<> | ch: Bereich 1>     |              |             |             |
| <ul> <li>DOM ELS5</li> <li>Zeitzonen</li> <li>Programmiergerät(e)</li> <li>Bereiche (Geräte)</li> <li>Bereich 1</li> <li>Aktivierte Geräte</li> <li>Inaktivierte Geräte (ohne Bereich)</li> <li>Gruppen</li> <li>Bediener</li> <li>Feiertage</li> <li>Transponder</li> </ul> | Gerät/Beschreibung                                                                          | Neu                | n            |             | ser         |
| Gerät/Beschreibung Gerätetyp                                                                                                    | G-ID Serien-Nr.                                                                             | Leser Geräte-Statu | s Tür-Status | Sabotage    | Geändert ar |
|                                                                                                    |                                                                                             |                    |              |             |             |
| GERÄTE                                                                                                    | Anzahl: 0                                                                                   |                    | 03           | :49:00 03.3 | 12.2015     |

## ELS Pro auswählen.

| 18 | 🖗 Neues Gerät anlegen <bereich 1:<="" th=""><th>&gt;</th><th>×</th></bereich> | >             | ×  |
|----|-------------------------------------------------------------------------------|---------------|----|
|    | Gerätetyp                                                                     | zuordnen      |    |
|    | Gerätetypbeschreibung                                                         | Gerätetyp-Nr. |    |
|    | ELS Guardian                                                                  |               |    |
|    | 🖾 ELS AccessManager                                                           |               |    |
|    | 🖾 ELS ACM Terminal                                                            | 3E            |    |
|    | 량 ELS Chamäleon                                                               | 42            |    |
|    | ELS Pro                                                                       | 47            |    |
|    | S ELS Protector                                                               |               |    |
|    |                                                                               |               |    |
|    |                                                                               |               |    |
|    |                                                                               |               |    |
|    |                                                                               |               |    |
|    |                                                                               |               |    |
|    |                                                                               |               |    |
|    | ОК                                                                            | Abbrechen     | // |

Warten auf RF-Broadcast-Fenster wird geöffnet.

| Warten a | uf RF-Broadcast                                             |  |
|----------|-------------------------------------------------------------|--|
| 0        | Gerät bitte aufwecken<br>(Blaue LED leuchtet dann kurz auf) |  |

Halten Sie die RF-Weck-Karte innerhalb der nächsten 10 Sekunden, grüner Balken wird kürzer, vor. Sollten Sie das 10 Sekunden Zeitfenster nicht einhalten, wiederholen Sie den obigen Vorgang.

Nach Zeigen der RF-Weck-Karte erscheint folgendes Fenster.

| 🖳 Geräte-V | erwaltung (ELS Pro)                                                              | × |
|------------|----------------------------------------------------------------------------------|---|
| 0          | ELS Pro (03330000)<br>Körper-Nr.: 15282041<br>Aussenlänge: 030 / Innenlänge: 030 |   |
|            | Geräte-SNr. : 47. 💌 F7386838                                                     |   |
|            | ELS Pro                                                                          |   |
|            | OK Abbrechen                                                                     |   |

Nachdem auf [OK] geklickt wurde erscheint folgendes Fenster.

| 🕤 ELS5 - ( | Geräteverwaltung                                                                                                    | × |
|------------|----------------------------------------------------------------------------------------------------|---|
|            | Gerät: <keine beschreibung="">bearbeiten</keine>                                                                                                    |   |
| Allgemein  | Geräte-ID :       10004       Letzte Änderung am :       03.12.2015 07:17<br>DOM         Beschreibung :       Kkeine Beschreibung>         Serien-Nr. :       F7386838         Körper-Nr. :       15282041       30 ▼ < <a-i>&gt; 30 ▼         Feiertagskalender :       -&gt; Programmiergerät         Bereich       Konfiguration       Ereignisspeicherung       IP-Einstellungen         Leser (Kurzbez./Nr.) :      </a-i> |   |
|            | Status : Inaktiviert   Version : Version holen / Batterie ?   Datum/Zeit : Datum/Zeit holen   Datum/Zeit setzen Datum/Zeit setzen                                                                                                    |   |

Geben Sie hier eine Beschreibung für das Gerät ein und stellen sie den Status auf Aktiviert.

Zum Beispiel:

| S ELSS   | - Geräteverwaltung                                                                                            |                                                                                                    | × |
|----------|----------------------------------------------------------------------------------------------------|----------------------------------------------------------------------------------------------------|---|
|          |                                                                                                    | Gerät: <keine beschreibung="">bearbeiten</keine>                                                       |   |
| Allgemei | Geräte-ID :<br>Beschreibung :<br>Serien-Nr. :<br>Körper-Nr. :<br>Feiertagskalender :<br>in Bereich Konfigurat | 10004         Letzte Änderung am : 03.12.2015 07:17<br>Von Bediener : DOM         Ok           ELS Pro | ( |
|          | Leser (Kurzbez.                                                                                               | ./Nr.) :                                                                                               |   |
|          | Si<br>Ve<br>Datum                                                                                             | itatus : Aktivient                                                                                     | ? |
|          | Transponder einleser                                                                                          | n/zuordnen (Programmiergerät)                                                                          |   |

Bestätigen Sie mit [OK].

Doppelklicken Sie auf das neue Gerät und klicken Sie auf die Registerkarte Funk Authentisierung.

| 👩 ELS5 - Geräteverwalt                                                           | ung                                                                                                    | × |  |  |
|----------------------------------------------------------------------------------|----------------------------------------------------------------------------------------------------|---|--|--|
|                                                                                  | Gerät: ELS Pro bearbeiten                                                                                                    |   |  |  |
| Geräte<br>Beschreibu<br>Gerätetyp/-Serien-<br>Körper-<br>Feiertagskalen          | -ID : 10004 Letzte Änderung am : 03.12.2015 07:18<br>Von Bediener : DOM<br>Ing : ELS Pro<br>Nr. : ELS Pro (47.F7386838)<br>Nr. : 15282041 30 ▼ < <a-i>&gt; 30 ▼<br/>der : 1 (Feiertagskalender/Ferien) ▼</a-i> |   |  |  |
| Allgemein Bereich Funk                                                           | Authentisierung Konfiguration Ereignisspeicherung IP-Einstellungen                                                                                                    |   |  |  |
| Authentisierung PC mit "ELS Pro" über USB-RF-Funkstick mittels<br>Master-ID-Card |                                                                                                    |   |  |  |
|                                                                                  | Authentisierung -> ELS Pro                                                                                                    |   |  |  |

Um die Authentisierung durchzuführen benötigen Sie die Masterkarte. Klicken Sie auf die Schaltfläche [**Authentisierung -> ELS Pro**].

Warten auf RF-Broadcast-Fenster wird geöffnet.

| Warten a | uf RF-Broadcast                                             |
|----------|-------------------------------------------------------------|
| 0        | Gerät bitte aufwecken<br>(Blaue LED leuchtet dann kurz auf) |

Zeigen Sie als erstes die Masterkarte und warten Sie das 2. Grüne Blinken ab. Danach Zeigen Sie die RF-Weck-Karte.

Wenn die Authentisierung erfolgreich durchgeführt wurde erscheint folgendes Fenster.

| DOM ELS5 | ×                                         |
|----------|-------------------------------------------|
| i        | Authentisierung erfolgreich durchgeführt. |
|          | OK                                        |

Bestätigen Sie mit [**OK**] und klicken Sie auf die Registerkarte **Allgemein**. Klicken Sie auf die Schaltfläche [**Version holen / Batterie ?**]. Zeigen Sie die RF-Weck-Karte.

| 🚫 ELS5 - Geräteverwaltung                                                                                                    | ×                                                             |
|----------------------------------------------------------------------------------------------------|---------------------------------------------------------------|
| Gerät: ELS Pro bearbeiten                                                                                                    |                                                               |
| Geräte-ID : 10004 Letzte Änderung am : 03.12.20<br>Von Bediener : DOM<br>Beschreibung : ELS Pro<br>Gerätetyp/-Serien-Nr. : ELS Pro (47.F7386838)<br>Körper-Nr. : 15282041 30 << <a-i>&gt;<br/>Feiertagskalender : 1 (Feiertagskalender/Ferien)<br/>Allgemein Bereich Funk Authentisierung Konfiguration Ereignisspeich</a-i> | 115 07:18<br>QK<br>Abbrechen<br>30 ▼<br>▼<br>IP-Einstellungen |
| Leser (Kurzbez./Nr.) :                                                                                                    |                                                               |
| Status : Aktiviert                                                                                                    | Version holen / Batterie 2                                    |
| Batterie :                                                                                                    | Datum/Zeit holen                                              |
| Batterie: OK                                                                                                    | Datum/Zeit setzen                                             |
| Transponder einlesen/zuordnen (Programmiergerät)                                                                                                    |                                                               |
|                                                                                                    |                                                               |

Der Authentisierungsvorgang ist hiermit abgeschlossen. Klicken Sie auf [OK] Nachdem Sie dem Gerät Berechtigungen zugeordnet haben muss das Gerät programmiert werden. Klicken Sie mit der rechten Maustaste auf das Gerät und wählen Sie **Programmieren**.

| 🔯 ELS5 - ODBC - Intelligent, Offline [DOM]                                                                                                    |             |                                                          |             |               |                                                            |          | <u>_   ×</u> |
|----------------------------------------------------------------------------------------------------|-------------|----------------------------------------------------------|-------------|---------------|------------------------------------------------------------|----------|--------------|
| Datei Bearbeiten Ansicht Systemdaten                                                                                                    | Transponder | <u>G</u> erätedaten                                      | Journal     | <u>H</u> ilfe |                                                            |          |              |
| 🚔 🕇 🎫   🗋 📽 🗙   🖦 🏥 📖   🖻                                                                                                    | 🔁 🗿         |                                                          |             |               |                                                            |          |              |
|                                                                                                    |             | ELS Pro                                                  | )           |               |                                                            |          |              |
| DOM ELSS     Zeitzonen     Programmiergerät(e)     Bereiche (Geräte)     Bereich 1     Aktivierte Geräte     Aktivierte Geräte (ohne Bereich)     Gruppen     Gruppen     Bediener | Gerat/Bes   | hreibung Neu Eigenschaft Keischen Eerechtigur Programmie | ien<br>igen |               | Gerätetyp<br>1 ELS Pro (30 30 152)                         | 82041)   | .eser        |
| teiertage<br>transponder                                                                                                    |             | Ereignisse e                                             | inlesen     |               |                                                            |          |              |
| Gerät/Beschreibung Gerätetyp                                                                                                    | G-ID        | Serien-Nr.                                               | Leser       | Geräte-Sta    | tus Tür-Status                                             | Sabotage | Geändert ar  |
| ELS Pro ELS Pro (30 30 15282041                                                                                                    | I) 10002    | 47.F7386838                                              |             | Aktiviert     | <nicht td="" verf<=""><td></td><td>2015-12-03</td></nicht> |          | 2015-12-03   |
|                                                                                                    |             |                                                          |             |               |                                                            |          | Þ            |

Folgendes Fenster erscheint.

| 🔽 Gerät(e  | ) programmieren                                                      | × |
|------------|----------------------------------------------------------------------|---|
| Aktionen < | Systemdaten<br>✓ Datum/Uhrzeit<br>✓ Zeitzonen/<br>✓ Feiertage/Ferien |   |
|            | Transponder (Berechtigungen)<br>OK Abbrechen                         |   |

Klicken Sie auf [OK] und Zeigen Sie danach wieder die RF-Weck-Karte. Die Programmierung wird durchgeführt.

| ELSS - PRO  | GRAMMIEREN                                                                 | × |
|-------------|----------------------------------------------------------------------------|---|
| <b>9</b> /9 | <><br>Berechtigungen programmieren (Standard)<br><bitte warten=""></bitte> |   |
|             |                                                                            |   |
|             | Abbrechen                                                                  |   |

## Die Inbetriebnahme des ELS Pro ist hiermit abgeschlossen.

Sie können den Status des Geräts nun wieder auf **Inaktiviert** stellen. (Wichtig, wenn Sie parallel auch die ELSmobile-Software zum Programmieren benutzen.)